## Guide de Soumission – 1<sup>ère</sup> étape (PRC, PRCE, JCJC) Etape par Etape Institut Pasteur

## Connexion: https://aapgenerique.agencerecherche.fr/

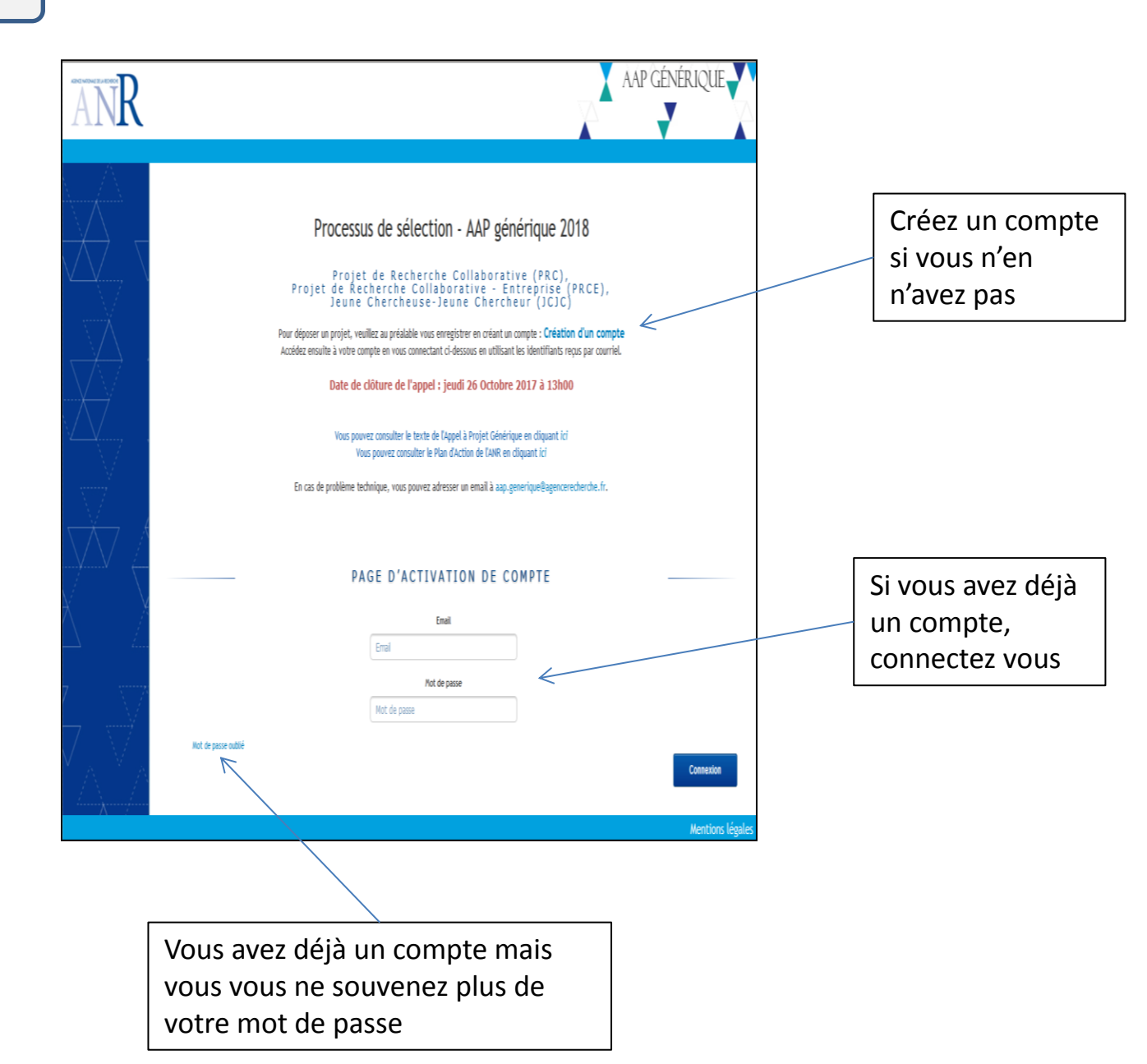

## Procédure si vous êtes coordinateur

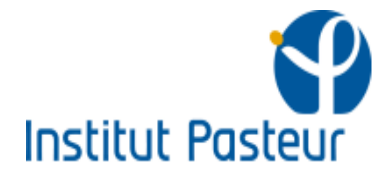

Vous devez choisir un instrument de financement. Les informations relatives à l'instrument sélectionné seront associées à votre pré-proposition. Vous avez la possibilité de modifier l'instrument sélectionné jusqu'à la date de cliture. Cliquez sur suivant pour enregistrer votre choix et accéder au formulaire.

## SELECTIONNER UN INSTRUMENT

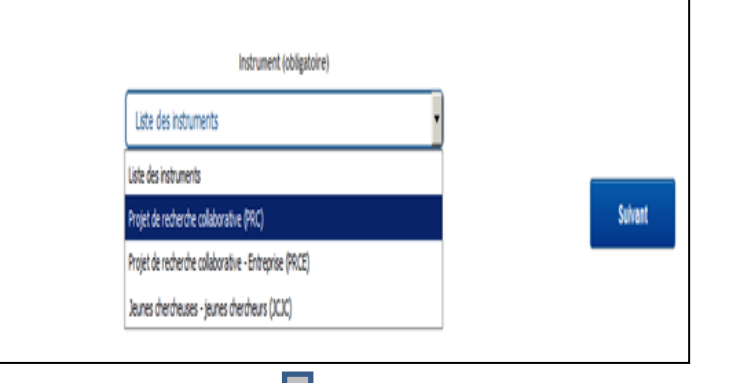

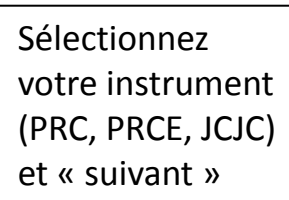

Vous devez choisir un Comité d'Evaluation Scientifique (CES). Les informations relatives au CES sélectionné seront associées à votre pré-proposition. Vous avez la possibilité de modifier le CES sélectionné jusqu'à la date de dibure. Cliquez sur suivant pour enregistrer votre choix et accéder au formulaire.

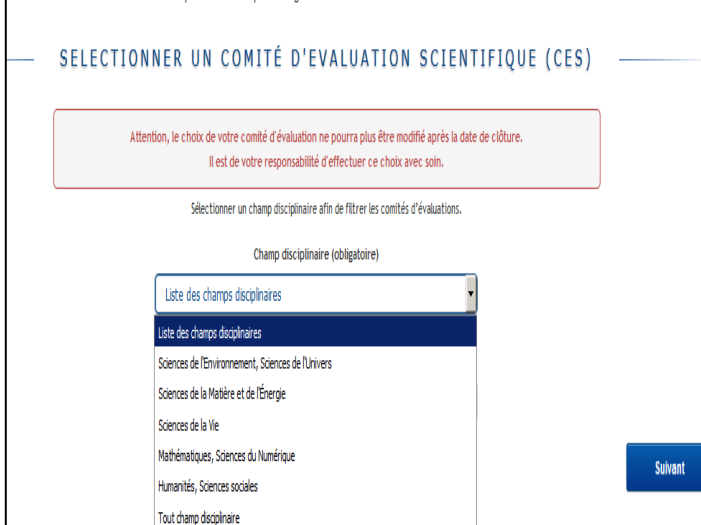

Sélectionnez le champ disciplinaire et « suivant »

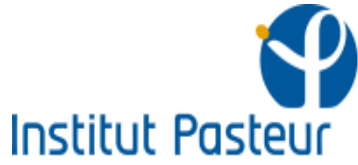

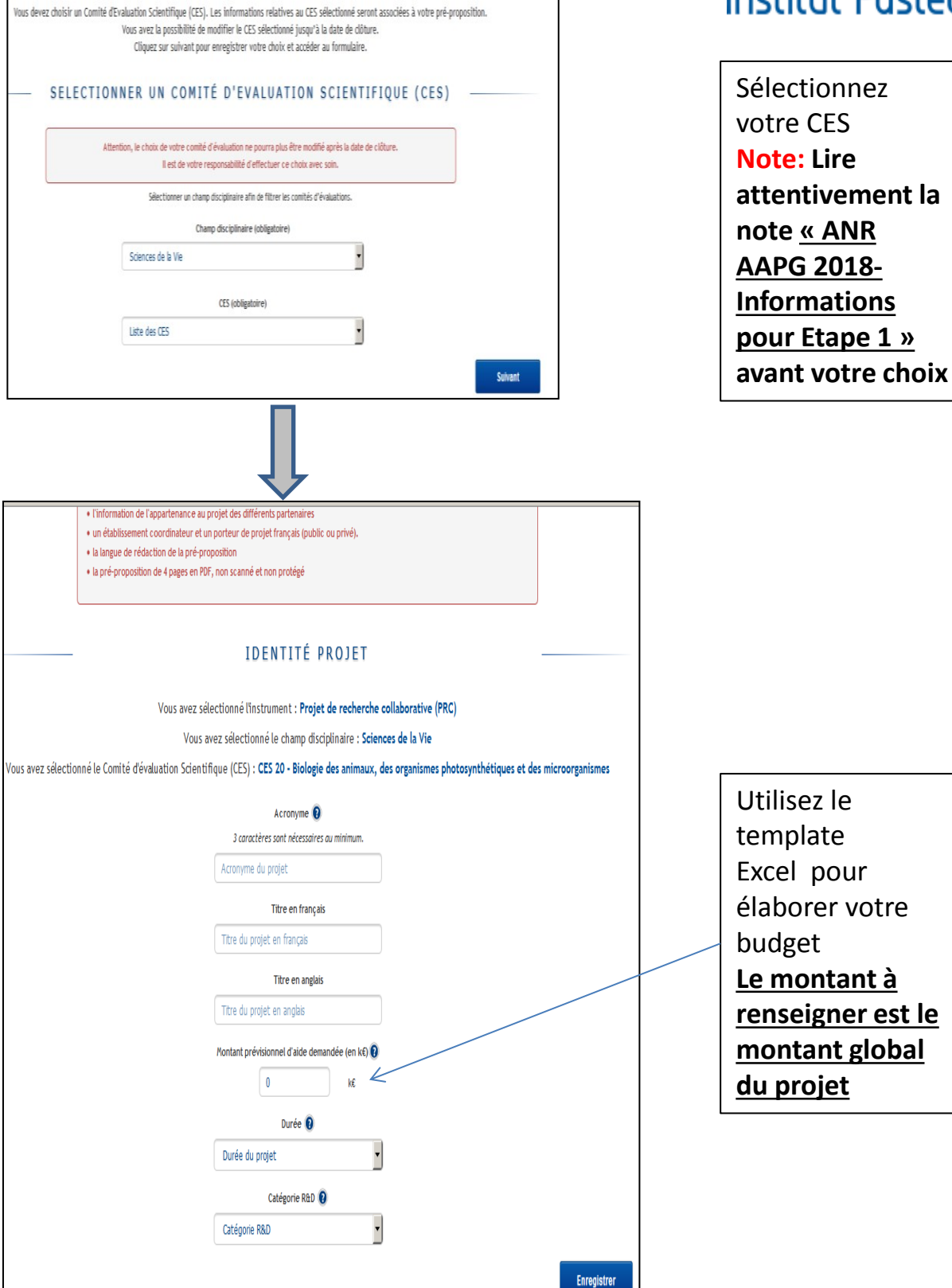

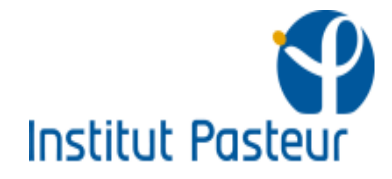

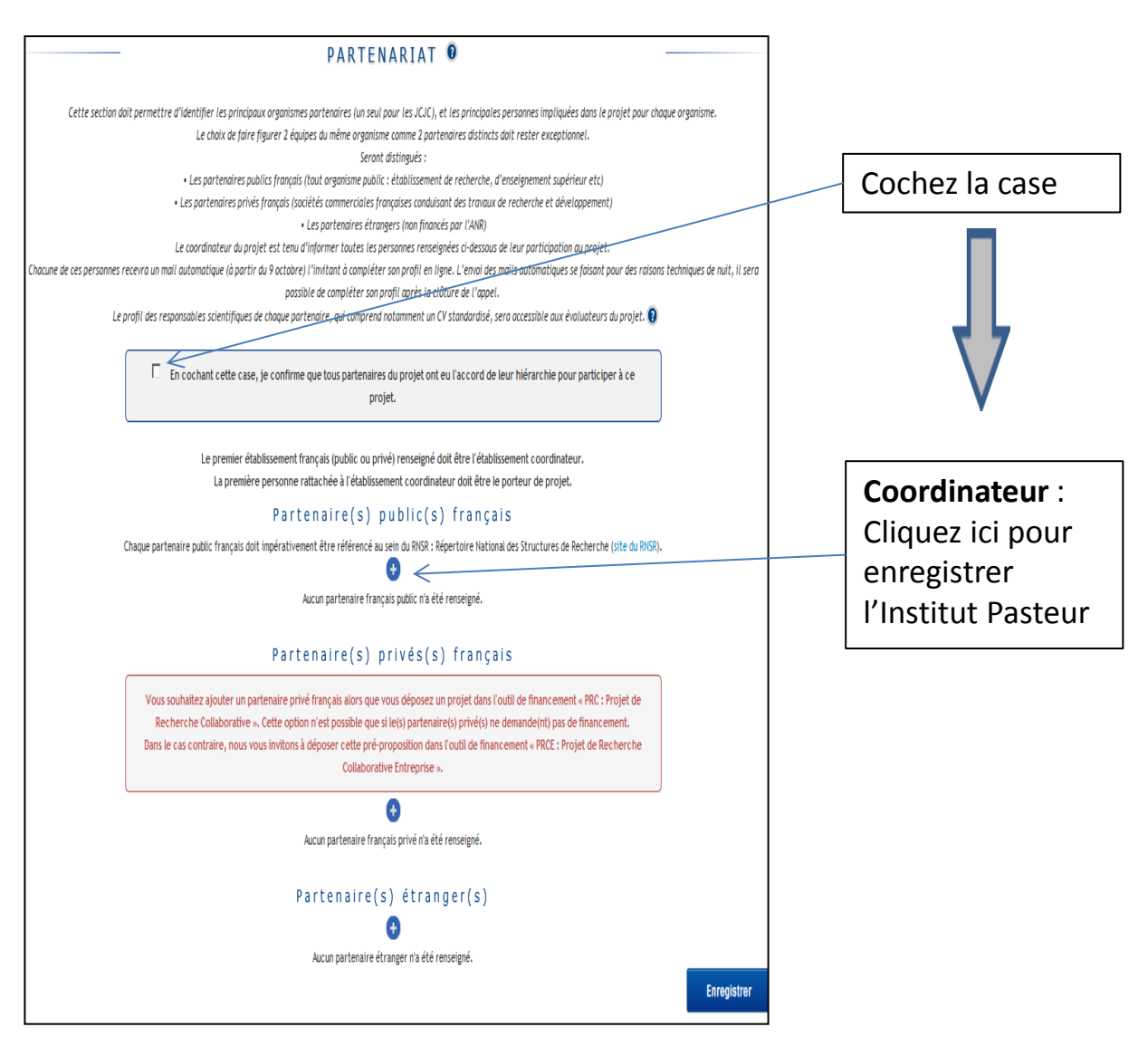

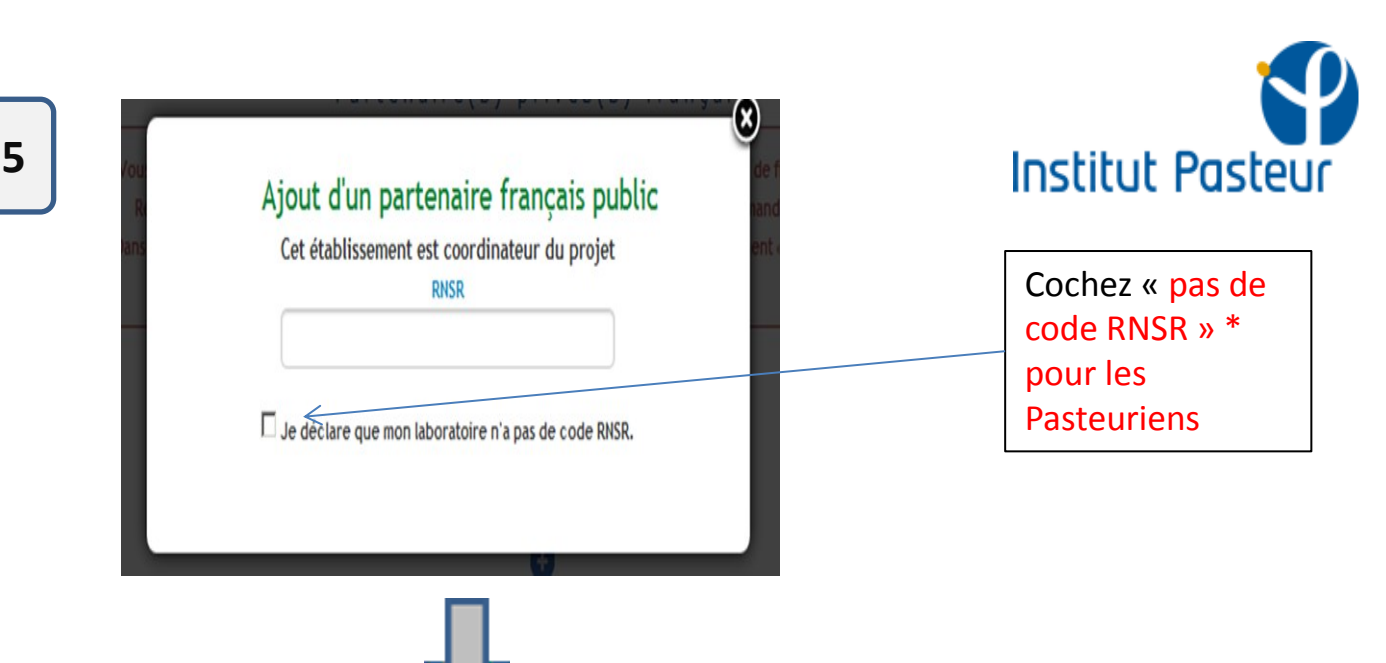

\*Si vous rentrez le code RNSR, vous allez constater le problème suivant: ce qui n'est pas correct!

| Ajout d'un pa<br>Cet établissement n           | rtenaire français public<br>'est pas coordinateur du projet<br>RNSR        |
|------------------------------------------------|----------------------------------------------------------------------------|
| 201421920V::                                   |                                                                            |
| 🗖 Je déclare que moi                           | n laboratoire n'a pas de code RNSR.                                        |
| Nom de l'établissement herbégeant les travaux* | Cette partie permet de complèter des données non fournies par le RNSR (vil |
| Institut Pasteur (INSTITUT PASTEUR)            | code postal, etc).                                                         |
| Délégation*                                    | Nom de l'établissement herbégeant les travaux                              |
| Sélectionnez une délégation :                  |                                                                            |
| Sélectionnez une délégation :                  | Délégation                                                                 |
| Institut Pasteur Cayenne                       |                                                                            |
| Augus codo unitó                               | Laboratoire                                                                |
| Code Postal                                    |                                                                            |
| 75724                                          | Code unité                                                                 |
| Ville*                                         | Ex: UMR0000, EA0000,                                                       |
| Paris Cedex 15                                 | Code Postal                                                                |
| Pays                                           | Ex: 01500, 75012, 97500,                                                   |
| Trance                                         | Ville                                                                      |
|                                                | Pays                                                                       |
|                                                | France                                                                     |

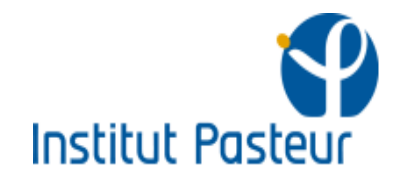

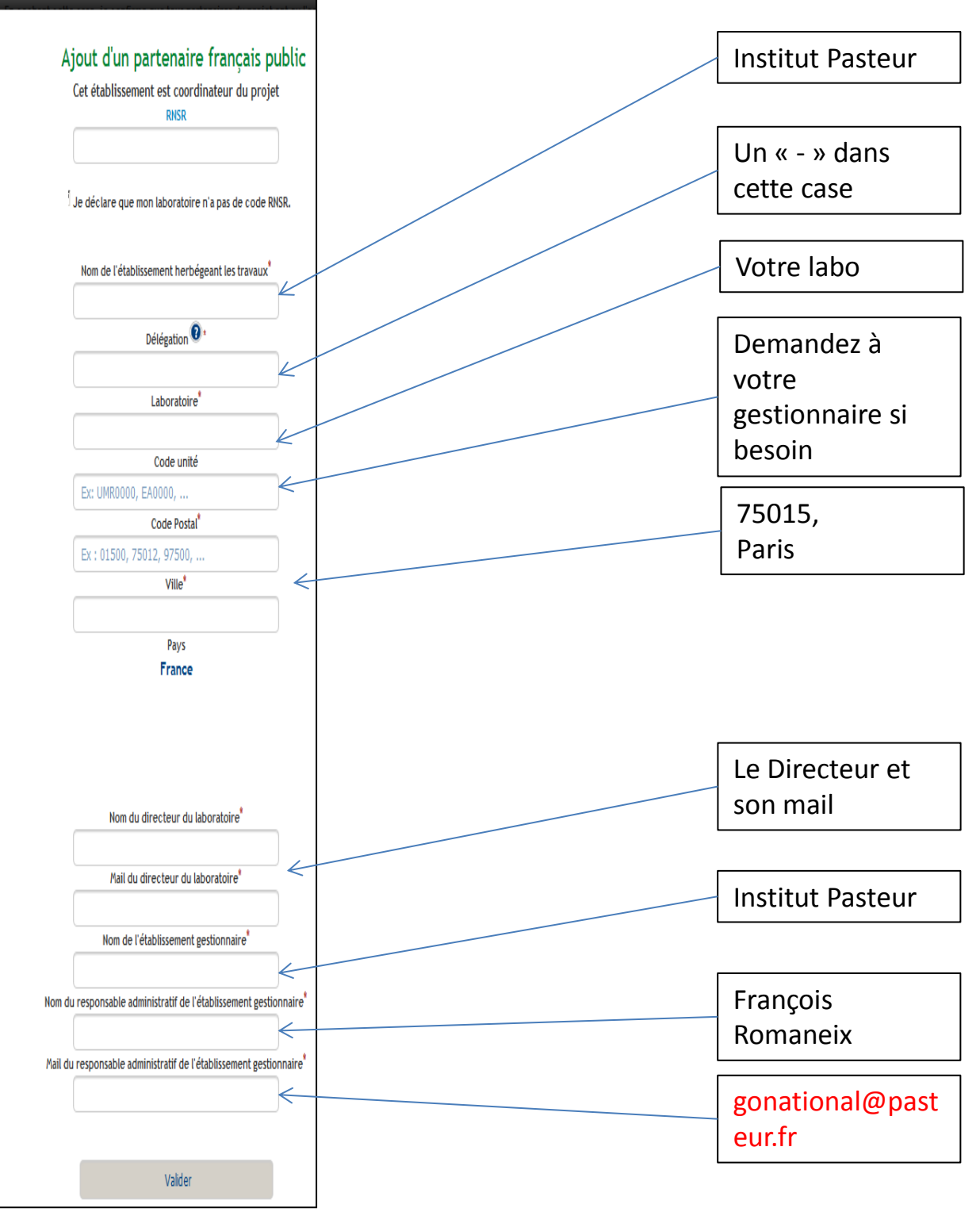

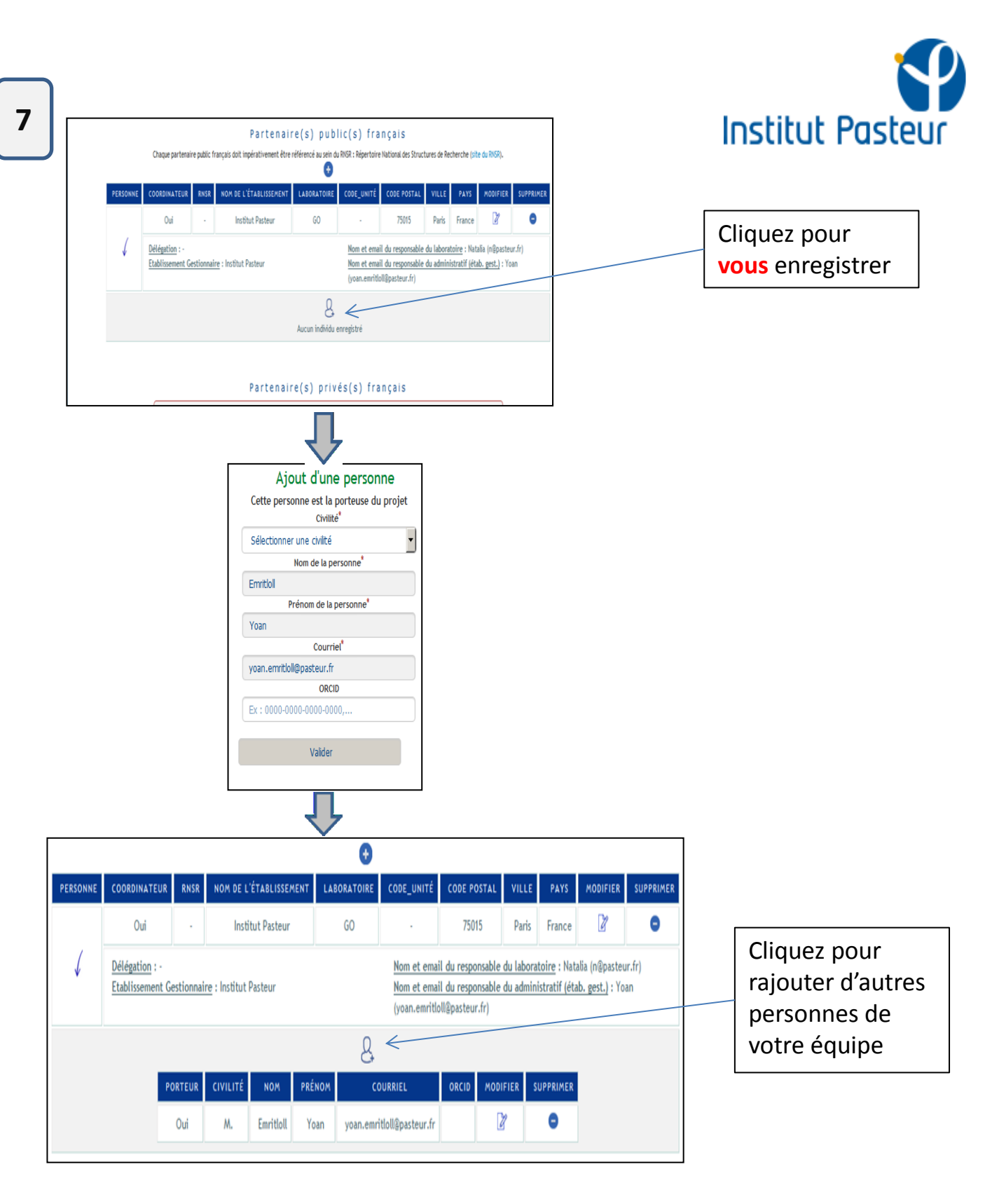

Note: Répétez les étapes <u>4 à 7 pour rajouter vos partenaires</u> Au préalable, demandez leur les infos requises!

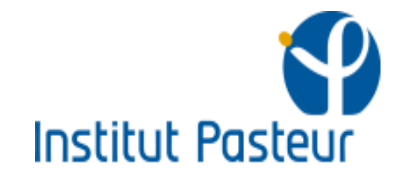

| Accident construction   Accident construction   Accident constructi                                                                                                    |                                                                                                    | MUIS-CLE                                                                                                    | 5                                                                                       |                  |
|----------------------------------------------------------------------------------------------------|----------------------------------------------------------------------------------------------------|----------------------------------------------------------------------------------------------------|-----------------------------------------------------------------------------------------|------------------|
| Incident   Sections:   Sections:                                                                                                    |                                                                                                    | Mot(s)-clé(s) relatif(s) à votr                                                                                                    | e CES:                                                                                  |                  |
| Settinger un met.di   Un et de 12 (pachanic)   Settinger un met.di   Settinger un met.di   Settinger un met.di   Un et de 12 (pachanic)   Settinger un met.di   Provider Borne un met.di Settinger un met.di Settinger un un met.di Settinger un met.di Settinger un met.di Settinger un met.di Settinger un un met.di Settinger un un met.di Settinger un un met.di Settinger un un met.di Settinger un un met.di Settinger un un met.di Settinger un un met.di Settinger un un met.di Settinger un un met.di Settinger un un met.di Settinger un un met.di Settinger un un met.di Settinger un un met.di <                                                                                                    |                                                                                                    | Mot clé n°1                                                                                                    |                                                                                         |                  |
| In cert of a floating in   Sections on med. Si   Sections on med. Si                                                                                                    |                                                                                                    | Selectionnez un mot-clé                                                                                                    | •                                                                                       |                  |
| Sectore une cd   De de ser 3 geauter)   Sectore une cd   Ten ce is specie poir en clais de se poir poir en se poir poir Ten ce is specie poir en clais de se poir poir en clais de se poir poir en clais de se poir poir en clais de se poir poir en clais de se poir poir en clais de se poir poir en clais de se poir poir en clais de se poir poir en clais de se poir poir en clais de se poir poir en clais de se poir poir en clais de se poir en clais de se poir poir en clais de se poir en clais de se poir poir en clais de se poir poir en clais de se poir poir poir poir en clais de se poir poir en clais de se poir poir poir poir poir poir poir en clais de se poir poir poir poir en clais de se poir poir poir poir poir en clais de se poir poir poir poir poir en clais de se poir poir en clais de se poir poir poir en clais de se poir poir poir en clais de se poir poir poir poir poir en clais de se poir poir poir poir en clais de se poir poir poir poir poir en clais de se poir poir poir en clais de se poir poir poir poir poir poir poir poir                                                                                                    |                                                                                                    | Mot clé n°2 (focultatif)                                                                                                    |                                                                                         |                  |
| Indexerse   Pre-scale scales are developed in med. Pre-scale scales are developed in med. Pre-scale scales are developed in the scale scale are are are are are are scales are are are are are are are are are are                                                                                                    |                                                                                                    | Selectionnez un mot-clé                                                                                                    |                                                                                         |                  |
| Selectioner un net.di   Propriority: japai à nancois signers par de vigues   Unit ent.di   Propriority: de vigues de la casca de signers par de vigues <ul> <li>Propriority: de vigues de la casca de signers par de vigues</li> <li>De vigues de la casca de capatariante</li> <li>De vigues de la casca de la casca de la casca de vigues</li> </ul> De vigues de la casca de la casca                                                                                                    |                                                                                                    | Mot clé n°3 (focultatif)                                                                                                    |                                                                                         |                  |
| Best oblegible threedible (gloundering): plaque i 2 manacolisa signaries parts en insparts   International scattering and antipart of the source of the source of the                                                                                                    |                                                                                                    | Selectionnez un mot-clé                                                                                                    | •                                                                                       |                  |
| Interviewer         Interviewer                                                                                                    | No                                                                                                    | t(s) clé(s) libre(s) (facultatif) : jusqu'à 3 mats-clés s                                                                                                    | éporés por des virgules                                                                 |                  |
| • • • • • • • • • • • • • • • • • • •                                                                                                    |                                                                                                    | Votre mot dé                                                                                                    |                                                                                         |                  |
| Protocido docupinares ()  Protocido docupinares ()  Protocido docupin                                                                                                    |                                                                                                    |                                                                                                    |                                                                                         |                  |
| Strandout Scherich and Brunkerties I is first Scherice I is first Scherice Autres in Infrastructure de recherche (IR), 4 au maximur   Ou  Ou   Nou  Partenariat envisagé avec les FET Flagphips (Graphine et HBP) ?  Cou   Ou   Ou   Nou  Ou   Nou  Partenariat envisagé avec les FET Flagphips (Graphine et HBP) ?  Ou   Ou   Ou   Nou  Prévnyez-vous de soliciter un cofinancement avec un partenaire de l'ANR ? 3 au maximur </td <td></td> <td>Nots-clés disciplinaires 🛛</td> <td></td> <td></td>                                                                                                    |                                                                                                    | Nots-clés disciplinaires 🛛                                                                                                    |                                                                                         |                  |
| e se-couls scaled and auvantes b I- Infiscaled displayments relationed and independent relationed and independent relationed and relationed and rela                                                                                                    |                                                                                                    |                                                                                                    |                                                                                         |                  |
| PERMISCULSCHOS AND BLANEESING IS-LIFE SCINCES Exceptions Exceptions Ex                                                                                                    | SH - SOCIAL SCIENCES AND HUMANITIES                                                                                                    |                                                                                                    |                                                                                         |                  |
| Enregistrer<br>Exregistrer<br>Exreg | PE - PHYSICAL SCIENCES AND ENGINEERING     IS - LIFE SCIENCES                                                                                                    |                                                                                                    | Mat(s)-clé(s) disciplinaire(s) sélectio                                                 | <u>méls)</u>     |
| AUTRES INFORMATIONS         La projet fait-il appel à une ou plusieurs infrastructure de recherche (IR), 4 au maximum <ul> <li>Coui</li> <li>Non</li> </ul> uhaiteriez-vous que votre projet soit labélisé par un (ou des) pôles de compétitivité (maximum 4 pôles)? <li>Coui</li> <li>Non</li> <li>Partenariat envisagé avec les FET Flagships (Graphène et HBP)?</li> <li>Coui</li> <li>Non</li> Prévoyez-vous de solliciter un cofinancement avec un partenaire de l'AMR? 3 au maximum                                                                                                    |                                                                                                    |                                                                                                    |                                                                                         |                  |
| La projet fait-il appel à une ou plusieurs infrastructure de recherche (IR), 4 au maximum         Coui        Coui </th <th></th> <th></th> <th></th> <th></th>                                                                                                    |                                                                                                    |                                                                                                    |                                                                                         |                  |
| La projet fait 4 appel à une ou plusieurs infrastructure de recherche (IR), 4 au maximun                                                                                                    |                                                                                                    |                                                                                                    |                                                                                         |                  |
| AUTRES INFORMATIONS         La projet fait-îl appel à une ou plusieurs infrastructure de recherche (IR), 4 au maximum <ul> <li>Oui</li> <li>Non</li> <li>uhaiteriez-vous que votre projet soit labélisé par un (ou des) pâes de compétitivité (maximum 4 pôles)?</li> <li>Oui</li> <li>Non</li> <li>Partenariat envisagé avec les FET Flagships (Graphène et HBP)?</li> <li>Oui</li> <li>Non</li> </ul> <li>Prévoyez-vous de solliciter un cofinancement avec un partenaire de l'AMR? 3 au maximum</li> <li>Oui</li> <li>Non</li>                                                                                                    |                                                                                                    |                                                                                                    |                                                                                         |                  |
| La projet fait-il appel à une ou plusieurs infrastructure de recherche (IR), 4 au maximum ①       C Oui       C Non         uhaiteriez-vous que votre projet soit labélisé par un (ou des) pôles de compétitivité (maximum 4 pôles)?       C Oui       C Non         Partenariat envisagé avec les FET Flagships (Graphène et HBP)?       C Oui       C Non         Prévoyez-vous de solliciter un cofinancement avec un partenaire de l'AMR? 3 au maximum ②       C Oui       C Non                                                                                                    |                                                                                                    |                                                                                                    |                                                                                         | Concernances (1) |
| AUTRES INFORMATIONS         La projet fait-îl appel à une ou plusieurs infrastructure de recherche (IR), 4 au maximum <ul> <li>Oui</li> <li>Non</li> <li>uhaiteriez-vous que votre projet soit labélisé par un (ou des) pôles de compétitivité (maximum 4 pôles) ?</li> <li>Oui</li> <li>Non</li> <li>Partenariat envisagé avec les FET Flagships (Graphène et HBP) ?</li> <li>Oui</li> <li>Oui</li> <li>Non</li> </ul> <li>Prévoyez-vous de solliciter un cofinancement avec un partenaire de l'AMR ? 3 au maximum              <ul> <li>Oui</li> <li>Non</li> </ul> </li>                                                                                                    |                                                                                                    |                                                                                                    |                                                                                         | Enregistrer      |
| AUTRES INFORMATIONS         La projet fait-îl appel à une ou plusieurs infrastructure de recherche (IR), 4 au maximum <ul> <li>C Oui</li> <li>Non</li> <li>uhaiteriez-vous que votre projet soit labêlisé par un (ou des) pôles de compétitivité (maximum 4 pôles) ?</li> <li>C Oui</li> <li>Non</li> </ul> Partenariat envisagé avec les FET Flagships (Graphène et HBP) ?         C Oui         C Non           Prévoyez-vous de soliciter un cofinancement avec un partenaire de l'ANR ? 3 au maximum         C Oui         C Non           Prévoyez-vous de soliciter un cofinancement avec un partenaire de l'ANR ? 3 au maximum         C Oui         C Non                                                                                                    |                                                                                                    |                                                                                                    |                                                                                         | Enregistrer      |
| AUTRES INFORMATIONS         La projet fait-il appel à une ou plusieurs infrastructure de recherche (IR), 4 au maximum <ul> <li>C Oui</li> <li>Non</li> <li>uhaiteriez -vous que votre projet soit labélisé par un (ou des) pâles de compétitivité (maximum 4 pôles) ?</li> <li>C Oui</li> <li>Non</li> </ul> <ul> <li>Partenariat envisagé avec les FET Flagships (Graphène et HBP) ?</li> <li>C Oui</li> <li>Non</li> </ul> <ul> <li>Prévoyez -vous de soliciter un cofinancement avec un partenaire de l'ANR ? 3 au maximum</li> <li>C Oui</li> <li>Non</li> </ul>                                                                                                    |                                                                                                    |                                                                                                    |                                                                                         | Enregistrer      |
| AUTRES INFORMATIONS         La projet fait-il appel à une ou plusieurs infrastructure de recherche (IR), 4 au maximum                                                                                                    |                                                                                                    |                                                                                                    |                                                                                         | Enregistrer      |
| AUTRES INFORMATIONS         La projet fait-il appel à une ou plusieurs infrastructure de recherche (IR), 4 au maximum ② C Oui C Non         uhaiteriez -vous que votre projet soit labélisé par un (ou des) pôles de compétitivité (maximum 4 pôles)? O C Oui C Non         Partenariat envisagé avec les FET Flagships (Graphène et HBP)? O C Oui C Non         Prévoyez -vous de soliciter un cofinancement avec un partenaire de l'AMR? 3 au maximum O C Oui C Non                                                                                                    |                                                                                                    | Л                                                                                                    |                                                                                         | Enregistrer      |
| AUTRES INFORMATIONS<br>La projet fait-il appel à une ou plusieurs infrastructure de recherche (IR), 4 au maximum ② C Oui ⓒ Non<br>uhaiteriez-vous que votre projet soit labélisé par un (ou des) pôles de compétitivité (maximum 4 pôles) ? ③ C Oui ⓒ Non<br>Partenariat envisagé avec les FET Flagships (Graphène et HBP) ? ④ C Oui ⓒ Non<br>Prévoyez-vous de solliciter un cofinancement avec un partenaire de l'ANR ? 3 au maximum ⑧ C Oui ⓒ Non                                                                                                    |                                                                                                    | Ţ                                                                                                    |                                                                                         | Etregstori       |
| La projet fait-il appel à une ou plusieurs infrastructure de recherche (IR), 4 au maximum   C Dui Non Unaiteriez -vous que votre projet soit labélisé par un (ou des) pûes de compétitivité (maximum 4 pôles)?  C Dui C Dui C Non Partenariat envisagé avec les FET Flagships (Graphène et HBP)?  C Dui C Non Prévoyez -vous de soliciter un cofinancement avec un partenaire de l'ANR? 3 au maximum  C Dui C Dui C Non                                                                                                    |                                                                                                    | Ţ                                                                                                    |                                                                                         | Elfrégistref     |
| La projet fait-il appel à une ou plusieurs infrastructure de recherche (IR), 4 au maximum  O C Oui Non Unaiteriez-vous que votre projet soit labélisé par un (ou des) pôles de compétitivité (maximum 4 pôles) ? C Oui C Oui Non Partenariat envisagé avec les FET Flagships (Graphène et HBP) ? C Oui C Oui C Non Prévoyez-vous de soliciter un cofinancement avec un partenaire de l'AVR ? 3 au maximum C C Oui C Oui C Non                                                                                                    |                                                                                                    |                                                                                                    | 6                                                                                       | Elfrégistref     |
| nuhaiteriez-vous que votre projet soit labélisé par un (ou des) pôles de compétitivité (maximum 4 pôles) ? 💽 C Oui C Non<br>Partenariat envisagé avec les FET Flagships (Graphène et HBP) ? 🕡 C Oui C Non<br>Prévoyez-vous de soliciter un cofinancement avec un partenaire de l'ANR ? 3 au maximum 👔 C Oui C Non                                                                                                    | AUT                                                                                                    | TRES INFORMATION                                                                                                    | S                                                                                       |                  |
| Partenariat envisagé avec les FET Flagships (Graphène et HBP) ?      C Oui      Oui      Non Prévoyez vous de soliciter un cofinancement avec un partenaire de l'AVR? 3 au maximum      C Oui      Oui      Non                                                                                                    | A U T<br>La projet fail-il appel à une ou plusieurs                                                                                                    | RES INFORMATION                                                                                                    | S<br>mum 😧 C Oui © Non                                                                  |                  |
| Partenariat envisagé avec les FET Flagships (Graphène et HBP) ? 😧 C Oui C Non<br>Prévoyez-vous de solliciter un cofinancement avec un partenaire de l'AVR ? 3 au maximum 👔 C Oui C Non                                                                                                    | A U T<br>La projet fail-il appel à une ou plusieurs<br>unbaiterier-www.mue wohre portiet soit tabéliée                                                                                | RES INFORMATION                                                                                                    | S<br>mum i Coui CNon<br>mum 40%ec12 Coui CNon                                           |                  |
| Prévoyez-vous de soliciter un cofinancement avec un partenaire de l'ANR? 3 au maximum 🧿 C Oui C Non                                                                                                    | A U T<br>La projet fait-il appel à une ou plusieurs<br>uchaiteriez-vous que votre projet soit labélisé j                                                                              | RES INFORMATION<br>infrastructure de recherche (IR), 4 au maxi<br>sar un (ou des) pâles de compétitivité (maxi                                                                                        | S<br>imum O COui CNon<br>mum 4 põtes): O COui CNon                                      |                  |
|                                                                                                    | <b>AUT</b><br>La projet fail-il appel à une ou plusieurs<br>uchaiteriez-vous que votre projet soit labélisé j<br>Partenariat envisagé avec l                                          | TRES INFORMATION<br>infrastructure de recherche (IR), 4 au maxi<br>par un (ou des) pôles de compétitivité (maxi<br>es FET Flagohips (Graphène et HBP)?                                                | S<br>imum @ COui @ Non<br>num 4 pöles)? @ COui @ Non<br>COui @ Non                      |                  |
|                                                                                                    | <b>AUT</b><br>La projet fait-il appel à une ou plusieurs<br>vuhaiteriez-vous que votre projet soit labélisé<br>Partenariat envisagé avec l<br>Prévoyez-vous de soliciter un cofinance | RES INFORMATION<br>infrastructure de recherche (/R), 4 au maxi<br>par un (ou des) põles de compétitivité (maxi<br>es FET Flagships (Graphène et HBP) ? ?<br>ent avec un partenaire de l'VM? 3 au maxi | S<br>num () COui CNon<br>num 4 põles)? () COui CNon<br>COui CNon<br>imum () COui CNon   |                  |
|                                                                                                    | <b>AUT</b><br>La projet failt-il appel à une ou plusieurs<br>whaiteriez-vous que votre projet soit labélisé<br>Partenariat envisagé avec l<br>Prévoyez-vous de soliciter un cofinance | RES INFORMATION<br>infratructure de recherche (IR), 4 au maxi<br>sar un (ou des) pâles de compétitivité (maxi<br>es FET Flagships (Graphène et HBP)?                                                  | S<br>Imum O COui O Non<br>mum 4 põles): O COui O Non<br>COui O Non<br>ámum O COui O Non |                  |

8

Rentrez les mots clés en lien avec votre CES

En général, « non » à ces

questions

| Engenin<br>RÉSUMÉS SCIENTIFIQUES<br>Les verons/papeirs et appears ant august<br>Des nannes en autopier des nannes de la sense (RCL_).<br>Recei (note confidentiel) en fuergrafie (Receine ante)<br>Manuel (note confidentiel) et fuergrafie (Receine ante)                                                                                                    | Inst                                                                                   | titut Pasteur                                         |
|----------------------------------------------------------------------------------------------------|----------------------------------------------------------------------------------------|-------------------------------------------------------|
| Lear mair (100 annahma equata annya katar.<br>Nazwi (per annfarthi or angati (padamo 100 annahma, spacara da ak itya annya)<br>Mikawa (pan mathatatak) an angkata (bia maantakana/1000)                                                                                                    |                                                                                        |                                                       |
| Execute: 100 cardine secon presi ato:<br>Execute: 100 cardine secon presi ato:<br>EXPERTS NON SOUHAITÉS POUR L'ÉVALUATION (FACULTATIF)<br>Laportenze à rojet et e puetto de argene de toronte entrepris a de secon por<br>Regel parte dans du plis intelle a un present a differenti de la derivera por<br>Regel parte dans du plis intelle a un present a differenti de la derivera por<br>Regel parte dans du plis intelle a un present a differenti de la derivera por<br>Regel parte dans du plis intelle a un present a differenti de la derivera por<br>Regel parte dans du plis intelle a un present a differenti de la derivera por<br>Regel parte dans du plis intelle a un present a differenti de la derivera de la derivera de | Ajoutez des<br>experts que vo<br>ne souhaitez p<br>comme<br>évaluateurs (si<br>besoin) | ous<br>as                                             |
| Improvide provide provi                                                  |                                                                                        | Uploadez<br>votre pré-<br>proposition<br>et soumettez |
| Parcount   Aucun tichier selectionne.                                                                                                    | Enregistrer                                                                            | et soumettez                                          |

Soumettre ma pré-proposition

9